Bedieneinheit

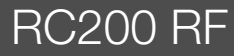

Vor Bedienung sorgfältig lesen.

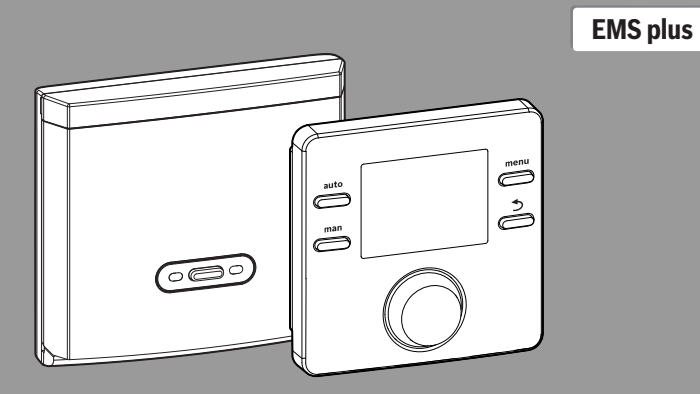

**Buderus** 

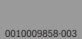

CE

6721821299 (2020/04)

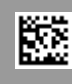

## Inhaltsverzeichnis

| 1  | Sym  | bolerklärung und Sicherheitshinweise2                           |
|----|------|-----------------------------------------------------------------|
|    | 1.1  | Symbolerklärung2                                                |
|    | 1.2  | Allgemeine Sicherheitshinweise                                  |
| 2  | Ang  | aben zum Produkt3                                               |
|    | 2.1  | Produktdaten zum Energieverbrauch                               |
|    | 2.2  | Vereinfachte EU-Konformitätserklärung<br>betreffend Funkanlagen |
|    | 2.3  | Gültigkeit der technischen Dokumentation3                       |
| 3  | Übe  | rsicht Bedienelemente und Symbole 4                             |
| 4  | Bed  | ienung5                                                         |
|    | 4.1  | Ruhezustand und Beleuchtung5                                    |
|    | 4.2  | Raumtemperatur ändern6                                          |
|    | 4.3  | Warmwasser einstellen7                                          |
|    | 4.4  | Zeitprogramm einstellen7                                        |
|    | 4.5  | Urlaubsprogramm einstellen                                      |
|    | 4.6  | Weitere Einstellungen9                                          |
|    | 4.7  | Funksignalstärke anzeigen lassen 10                             |
| 5  | Hau  | ptmenü                                                          |
|    | 5.1  | Menü Heizung 10                                                 |
|    | 5.2  | Menü Warmwasser 11                                              |
|    | 5.3  | Menü Info 11                                                    |
|    | 5.4  | Menü Einstellungen 12                                           |
| 6  | Stör | ungen beheben                                                   |
| 7  | War  | tung 13                                                         |
|    | 7.1  | Batterien wechseln 13                                           |
| 8  | Umv  | veltschutz und Entsorgung 14                                    |
| 9  | Date | enschutzhinweise 14                                             |
| 10 | Übo  | reicht Hauntmanii 16                                            |

#### Symbolerklärung und Sicherheits-1 hinweise

#### 1.1 Symbolerklärung

### Warnhinweise

In Warnhinweisen kennzeichnen Signalwörter die Art und Schwere der Folgen, falls die Maßnahmen zur Abwendung der Gefahr nicht befolgt werden.

Folgende Signalwörter sind definiert und können im vorliegenden Dokument verwendet sein:

## **GEFAHR:**

GEFAHR bedeutet, dass schwere bis lebensgefährliche Personenschäden auftreten werden.

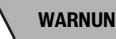

WARNUNG:

WARNUNG bedeutet, dass schwere bis lebensgefährliche Personenschäden auftreten können.

## **VORSICHT:**

VORSICHT bedeutet, dass leichte bis mittelschwere Personenschäden auftreten können.

### HINWEIS:

HINWEIS bedeutet, dass Sachschäden auftreten können.

### Wichtige Informationen

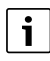

Wichtige Informationen ohne Gefahren für Menschen oder Sachen werden mit dem gezeigten Info-Symbol gekennzeichnet.

### 1.2 Allgemeine Sicherheitshinweise

### ▲ Hinweise für die Zielgruppe

Diese Bedienungsanleitung richtet sich an den Betreiber der Heizungsanlage.

Die Anweisungen in allen Anleitungen müssen eingehalten werden. Bei Nichtbeachten können Sachschäden und Personenschäden bis hin zur Lebensgefahr entstehen.

- Bedienungsanleitungen (Wärmeerzeuger, Heizungsregler usw.) vor der Bedienung lesen und aufbewahren.
- Sicherheits- und Warnhinweise beachten.

### ▲ Bestimmungsgemäße Verwendung

Produkt ausschlie
ßlich zur Regelung von Heizungsanlagen verwenden.

Jede andere Verwendung ist nicht bestimmungsgemäß. Daraus resultierende Schäden sind von der Haftung ausgeschlossen.

### ▲ Schäden durch Frost

Wenn die Anlage nicht in Betrieb ist, kann sie einfrieren:

- ► Hinweise zum Frostschutz beachten.
- Anlage immer eingeschaltet lassen, wegen zusätzlicher Funktionen, z. B. Warmwasserbereitung oder Blockierschutz.
- Auftretende Störungen umgehend beseitigen lassen.

### ▲ Verbrühungsgefahr an den Warmwasser-Zapfstellen

Wenn Warmwassertemperaturen über 60 °C eingestellt werden oder die thermische Desinfektion eingeschaltet ist, muss eine Mischvorrichtung installiert sein. Im Zweifelsfall die Fachkraft fragen.

## 2 Angaben zum Produkt

Die Bedieneinheit RC200 RF ist ein Funkregler ohne eigenen Außentemperaturfühler. Sie kann jedoch gemeinsam mit einem externen kabellosen Außentemperaturfühler eingesetzt werden.

### 2.1 Produktdaten zum Energieverbrauch

Die angegebenen Produktdaten entsprechen den Anforderungen der EU-Verordnung Nr. 811/2013 zur Ergänzung der Richtlinie (EU) 2017/1369. Die Klasse des Temperaturreglers wird für die Berechnung der Raumheizungs-Energieeffizienz einer Verbundanlage benötigt und hierzu in das Systemdatenblatt übernommen.

| Funktion der RC200 RF                                                     | Klasse <sup>1)</sup> | [%] <sup>1),2)</sup> |     |
|---------------------------------------------------------------------------|----------------------|----------------------|-----|
| RC200 RF & Funkmodul                                                      |                      | ∞ & ⊡                | ]   |
| Raumtemperaturgeführt, mo-<br>dulierend                                   | V                    | 3,0                  | •   |
| RC200 RF, Funkmodul & Au-<br>ßentemperaturfühler                          |                      | ∞ & ⊡ 8              | i 🔲 |
| Außentemperaturgeführt, mo-<br>dulierend                                  | II                   | 2,0                  | 0   |
| Außentemperaturgeführt mit<br>Einfluss der Raumtemperatur,<br>modulierend | VI                   | 4,0                  | 0   |

Tab. 1 Produktdaten zur Energieeffizienz der Bedieneinheit

- Lieferzustand
- einstellbar
- Einstufung der Bedieneinheit gemäß EU-Verordnung Nr. 811/2013 zur Kennzeichnung von Verbundanlagen
- 2) Beitrag zur jahreszeitbedingten Raumheizungs-Energieeffizienz in %

### 2.2 Vereinfachte EU-Konformitätserklärung betreffend Funkanlagen

Hiermit erklärt Bosch Thermotechnik GmbH, dass das in dieser Anleitung beschriebene Produkt RC200 RF mit Funktechnologie der Richtlinie 2014/53/EU entspricht.

Der vollständige Text der EU-Konformitätserklärung ist im Internet verfügbar: www.buderus.de.

### 2.3 Gültigkeit der technischen Dokumentation

Angaben in der technischen Dokumentation zu Wärmeerzeugern, Heizungsreglern oder zum BUS gelten auch weiterhin für die vorliegende Bedieneinheit.

## 3 Übersicht Bedienelemente und Symbole

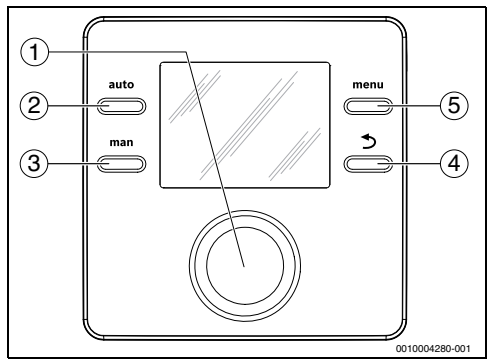

Bild 1 Bedienelemente

- [1] Auswahlknopf: Auswählen (drehen), Bestätigen (drücken), Verlassen des Ruhezustands (kurz drücken)
- [2] Taste auto: Automatikbetrieb mit Zeitprogramm
- [3] Taste man: Manueller Betrieb
- [5] Taste menu: Hauptmenü (kurz drücken)

| • |  |
|---|--|
| 1 |  |
| - |  |

3

Um die Displaybeleuchtung einzuschalten, den Auswahlknopf länger als eine Sekunde drücken.

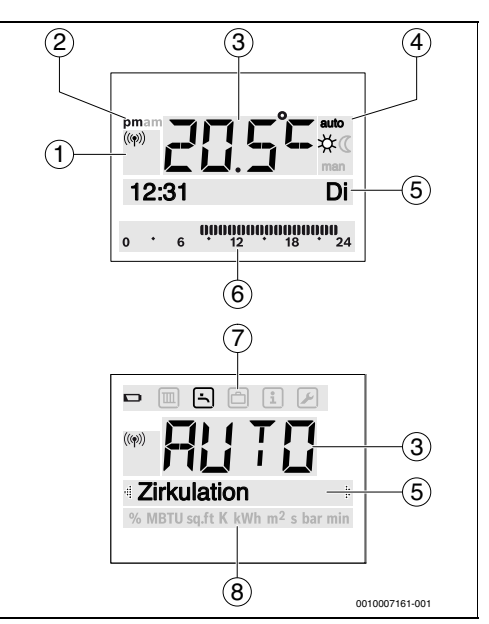

Bild 2 Symbole im Display (Beispieldarstellungen)

| Pos. | Symbol         | Bezeichnung: Erläuterung                                                                                                    |  |
|------|----------------|----------------------------------------------------------------------------------------------------|--|
| 1    | (( <b>q</b> )) | Bedieneinheit ist angemeldet und hat<br>eine Funkverbindung zum Funkmodul.<br>Wenn das Symbol blinkt, wird versucht,<br>die Verbindung wieder herzustellen.                                   |  |
| 2    | pm/am          | Tageszeitangabe: Nachmittags / Vormit-<br>tags bei 12-Stunden-Format<br>(Grundeinstellung 24-Stunden-Format)                                                                                  |  |
| 3    | 20.5°C         | <ul> <li>Wertanzeige:</li> <li>Anzeige der aktuellen Raumtemperatur und Eingabefeld für gewünschte Raumtemperatur</li> <li>Anzeige der Infowerte und Eingabefeld für Einstellwerte</li> </ul> |  |
| 4    | auto           | Betriebsart: Automatikbetrieb aktiv<br>(nach Zeitprogramm)                                                                                                    |  |
|      | man            | Betriebsart: Manueller Betrieb aktiv                                                                                                    |  |
|      | *              | Betriebsart: Heizbetrieb aktiv                                                                                                    |  |
|      | Q              | Betriebsart: Absenkbetrieb aktiv                                                                                                    |  |

| Pos.   | Symbol            | Bezeichnung: Erläuterung                                                                                                    |
|--------|-------------------|----------------------------------------------------------------------------------------------------|
| 5      | -                 | <ul> <li>Textzeile:</li> <li>Anzeige der Uhrzeit (z. B. 14:03)<br/>und des aktuellen Wochentages<br/>(z. B. Mo)</li> <li>Anzeige der Menüpunkte, Einstel-<br/>lungen, Infotexte u.s.w. Weitere<br/>Texte werden durch Richtungspfeile<br/>gekennzeichnet und durch Drehen<br/>des Auswahlknopfes sichtbar.</li> </ul> |
| 6      | 00000000<br>12 18 | Segmentanzeige - Volle Segmente: Zeit-<br>raum für Heizbetrieb am aktuellen Tag<br>(1 Segment = 30 min)                                                                                                    |
|        | 0 • 6             | Keine Segmente: Zeitraum für Absenk-<br>betrieb am aktuellen Tag                                                                                                    |
| 7      |                   | Die Batterien sind schwach.                                                                                                    |
|        |                   | Menü Heizung: Menü mit Einstellungen<br>für die Heizung                                                                                                    |
|        | <u>ا</u>          | Menü Warmwasser: Menü mit Einstel-<br>lungen für die Warmwasserbereitung                                                                                                    |
|        | ð                 | Menü Urlaub: Menü mit Einstellungen<br>für das Urlaubsprogramm                                                                                                    |
|        | i                 | Menü Info: Menü zum Anzeigen von ak-<br>tuellen Informationen zur Heizungsanla-<br>ge, z. B. Heizung, Warmwasser, Solar                                                                                                    |
|        |                   | Menü Einstellungen: Menü mit allgemei-<br>nen Einstellungen, z. B. Sprache, Uhr-<br>zeit/Datum, Formate                                                                                                    |
| 8      | _                 | Einheitenzeile: Physikalische Einheiten<br>für die angezeigten Werte z. B. im Menü<br>"Informationen"                                                                                                    |
| Tab. 2 | Symbole i         | % MBTU sα.ft K kWh m <sup>2</sup>  s bar min<br>m Display                                                                                                    |

## 4 Bedienung

Eine Übersicht zum Aufbau des Hauptmenüs und der Position der einzelnen Menüpunkte ist am Ende dieses Dokuments dargestellt.

Die folgenden Beschreibungen gehen jeweils von der Standardanzeige aus ( $\rightarrow$  Seite 4, Bild 2).

## 4.1 Ruhezustand und Beleuchtung

Nach einiger Zeit ohne Benutzereingabe wechselt die Anzeige in den Ruhezustand, um Energie zu sparen.

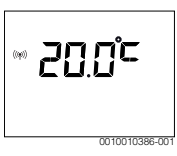

Der Ruhezustand zeigt nur die Raumtemperatur, ob die Batterie schwach ist und ob ein Funksignal besteht. Die Anzeige aktualisiert sich alle paar Minuten.

Um den Ruhezustand zu verlassen:

 Auswahlknopf kurz drücken. Die Anzeige wechselt zur Standardanzeige oder zur zuvor sichtbaren Anzeige. Bei aktiver Störung wird die Störung angezeigt.

i

Um die Displaybeleuchtung einzuschalten, den Auswahlknopf länger als eine Sekunde drücken.

## 4.2 Raumtemperatur ändern

### Gewünschte Raumtemperatur abfragen

Wenn der Automatikbetrieb aktiv ist (Displayanzeige auto):

Taste auto drücken. Einige Sekunden lang wird die aktuell gewünschte Raumtemperatur angezeigt. Danach wird für einige Sekunden angezeigt, wie lange die aktuelle Einstellung gilt (Uhrzeit nächste Schaltzeit).

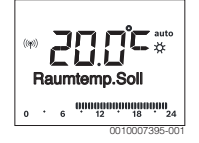

Wenn der manuelle Betrieb aktiv ist (Displayanzeige man):

► Taste man drücken.

Einige Sekunden lang wird die aktuell gewünschte Raumtemperatur angezeigt. Danach wird für einige Sekunden angezeigt, dass die aktuelle Einstellung dauerhaft (zeitlich unbegrenzt) gilt.

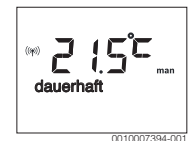

### Raumtemperatur im Automatikbetrieb vorübergehend ändern

Wenn Ihnen an diesem Tag zu kalt oder zu warm ist:

 Auswahlknopf drehen und Einstellung bestätigen (oder einige Sekunden warten).

Der Einstellwert hört auf zu blinken. Die Änderung gilt, bis die nächste Schaltzeit des aktiven Zeitprogramms erreicht ist. Danach ist die im Automatikbetrieb hinterlegte Temperatur wieder aktiv.

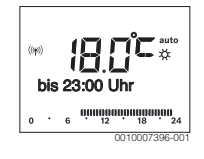

### Gewünschte Raumtemperatur für die Betriebsart Heizen oder Absenken ändern

Wenn es Ihnen dauerhaft zu kalt oder zu warm ist:

- Das Hauptmenü öffnen.
- Das Menü Heizung auswählen und bestätigen.

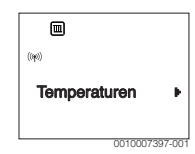

- > Das Menü Temperaturen bestätigen.
- Den Menüpunkt Heizen oder Absenken auswählen und bestätigen.

Die aktuelle Einstellung blinkt.

 Die gewünschte Raumtemperatur für die gewählte Betriebsart einstellen und bestätigen.
 Der Einstellwert hört auf zu blinken.

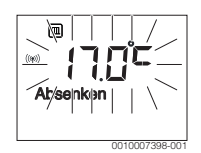

### Manuellen Betrieb aktivieren und gewünschte Raumtemperatur einstellen

Wenn Sie für eine beliebige Dauer eine Raumtemperatur benötigen, die von den Temperaturen für Heizen oder Absenken abweicht:

► Taste man drücken.

Die Bedieneinheit regelt dauerhaft auf die für den manuellen Betrieb eingestellte Solltemperatur.

- Einige Sekunden warten, bis die Standardanzeige wieder aktiv ist oder zwei mal bestätigen.
- Die gewünschte Raumtemperatur einstellen und bestätigen (oder einige Sekunden warten).

Der Einstellwert hört auf zu blinken. Die Bedieneinheit arbeitet dauerhaft und zeitlich unbegrenzt mit der geänderten Einstellung (ohne Absenken).

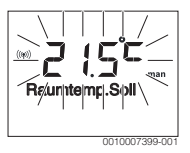

### 4.3 Warmwasser einstellen

### Einmalladung aktivieren (Warmwasser-Sofort-Funktion)

Wenn Sie außerhalb der im Zeitprogramm eingestellten Zeiten Warmwasser benötigen:

- Das Hauptmenü öffnen.
- > Das Menü Warmwasser auswählen und bestätigen.
- Auswahlknopf drücken.
   Die aktuelle Einstellung blinkt.
- EIN auswählen und bestätigen. Die Speichersolltemperatur wird für eine bestimmte Zeit erhöht bzw. die Warmhaltung wird für eine bestimmte Zeit eingeschaltet.

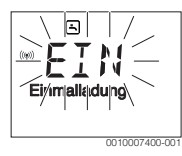

### Warmwassertemperatur ändern

Wenn Ihnen das Warmwasser zu kalt oder zu warm ist (nicht verfügbar, wenn die Bedieneinheit als Fernbedienung installiert ist):

- ▶ Das Hauptmenü öffnen.
- > Das Menü Warmwasser auswählen und bestätigen.
- Den Menüpunkt Temperatur auswählen und bestätigen. Die aktuelle Einstellung blinkt.

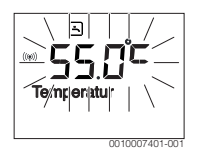

 Gewünschte Warmwassertemperatur einstellen und bestätigen.

Wenn der Maximalwert der Warmwassertemperatur 60 °C überschreitet, blinkt die Warnung vor Verbrühung.

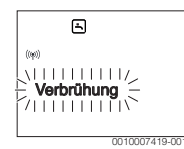

- Taste ↔ drücken, ≤ 60 °C einstellen und bestätigen.
   •oder-
- Die Einstellung > 60 °C bestätigen.

### 4.4 Zeitprogramm einstellen

### Zeitprogramm für mehrere Tage oder einen einzelnen Wochentag öffnen

- Das Hauptmenü öffnen.
- > Das Menü Heizung auswählen und bestätigen.
- Das Menü Zeitprogramm auswählen und bestätigen. Der Menüpunkt Mo-Fr wird angezeigt.

|      | ۵  | I  |                 |          |                   |
|------|----|----|-----------------|----------|-------------------|
| ((w) | )  |    |                 |          |                   |
| 1    | Mo | -F | r               |          | Þ                 |
| 0    |    | 6  | 0,000,000<br>12 | 18<br>18 | 1 <b>00</b><br>24 |
|      |    |    | 0               | 0100074  | 102-00            |

 Mo-Fr (Schaltzeiten für alle Werktage gemeinsam ändern) oder Samstag ... Freitag (Schaltzeiten für einzelne Wochentage ändern) auswählen und bestätigen. Der Menüpunkt Heizbeginn1 wird angezeigt.

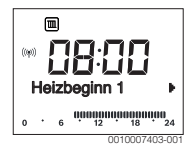

### Heizbeginn oder Absenkbeginn vorverlegen oder auf später verschieben (Schaltzeit verschieben)

- Zeitprogramm f
  ür alle Werktage oder einzelnen Wochentag öffnen.
- Schaltzeit auswählen und bestätigen.
   Die aktuell für die Schaltzeit eingestellte Uhrzeit und das dazugehörende Segment in der Segmentanzeige blinken.

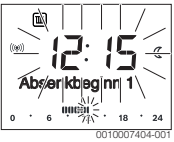

- Die Schaltzeit auf gewünschte Uhrzeit verschieben.
   Die Einstellung ändert sich in der Wertanzeige in 15-Minuten-Schritten und in der Segmentanzeige in 30-Minuten-Schritten.
- Einstellung bestätigen.

Λ

### Neue Heizphase hinzufügen (z. B. Heizbeginn2 bis Absenkbeginn2)

Wenn nicht alle sechs Schaltzeiten im Zeitprogramm verwendet werden, kann eine neue Heizphase hinzugefügt werden.

- Zeitprogramm f
  ür alle Werktage oder einzelnen Wochentag öffnen.
- Heizbeginn2 auswählen und bestätigen.

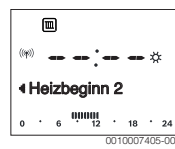

Die neue Schaltzeit wird eingefügt. Die Uhrzeit und das dazugehörende Segment in der Segmentanzeige blinken.

 Schaltzeit f
ür Heizbeginn2 einstellen, z. B. 14:00 Uhr und best
ätigen.

Die neue Heizphase ist mit einer Dauer von einer halben Stunde hinzugefügt. **Absenkbeginn2** ist auf 14:30 Uhr eingestellt. **Absenkbeginn2** ggf. auf z. B. 23:00 Uhr verschieben.

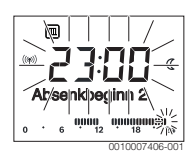

Heizphase mit Absenkphase unterbrechen (z. B. Absenkphase zwischen Heizbeginn2 und Absenkbeginn2 einfügen)

- Zeitprogramm f
  ür alle Werktage oder einen einzelnen Wochentag öffnen.
- Absenkbeginn2 auswählen (Ende der zu unterbrechenden Heizphase).
- ► Absenkbeginn2 auf den Beginn der Unterbrechung vorverlegen, z. B. 18:00 Uhr.
- Neue Heizphase einfügen und Heizbeginn und Absenkbeginn einstellen, z. B. Heizbeginn3 (21:00 Uhr) bis Absenkbeginn3 (23:00 Uhr).

Die Bedieneinheit sortiert automatisch die Heizphasen chronologisch.

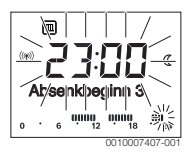

### Heizphase löschen (z. B. Heizbeginn2 bis Absenkbeginn2)

- Zeitprogramm f
  ür alle Werktage oder einen einzelnen Wochentag öffnen.
- Absenkbeginn2 auswählen und bestätigen. Die aktuell für die Schaltzeit eingestellte Uhrzeit und das dazugehörende Segment in der Segmentanzeige blinken.
- Absenkbeginn2 auf die gleiche Uhrzeit wie Heizbeginn2 einstellen.

In der Textzeile erscheint Löschen?

• Löschen? bestätigen, um die Heizphase zu löschen.

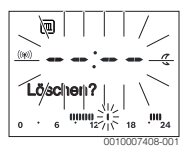

## 4.5 Urlaubsprogramm einstellen

### Menü Urlaub öffnen

- Das Hauptmenü öffnen.
- Das Menü Urlaub auswählen und bestätigen. Der Menüpunkt Urlaubsprog. wird angezeigt.

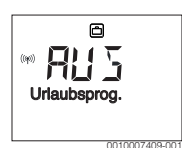

### Urlaubsprogramm aktivieren und Urlaubszeit einstellen

- Menü Urlaub auswählen und bestätigen, bis der Einstellwert AUS blinkt.
  - EIN auswählen und bestätigen.
     Das Datum für Urlaubsbeginn (Grundeinstellung 1. Urlaubstag = aktuelles Datum) und das Datum für Urlaubsende (Grundeinstellung letzter Tag = eine Woche nach dem aktuellen Datum) wird angezeigt. Der Tag für Urlaubsbeginn blinkt.

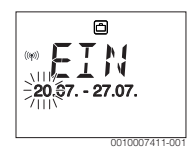

Den Tag f
 ür Urlaubsbeginn ausw
 ählen und best
 ätigen.
 Der Tag ist ge
 ändert, der Monat f
 ür Urlaubsbeginn blinkt.

 Den Monat f
ür Urlaubsbeginn auswählen und best
ätigen. Der Monat ist ge
ändert, der Tag f
ür Urlaubsende blinkt.

- Den Tag für Urlaubsende auswählen und bestätigen. Der Tag ist geändert, der Monat für Urlaubsende blinkt.
- Den Monat für Urlaubsende auswählen und bestätigen. Das Urlaubsprogramm wird zum Urlaubsbeginn automatisch aktiviert. Die Urlaubszeit für das dargestellte Beispiel läuft von 00:00 Uhr am 06.08. bis 24:00 am 21.08.

i

Wird der Urlaubsbeginn auf einen vergangenen Tag eingestellt, dann beginnt der Urlaub erst im nächsten Jahr. Wird das Urlaubsende auf einen Tag vor dem Urlaubsanfang eingestellt, dann endet der Urlaub erst im nächsten Jahr.

### Urlaubsprogramm unterbrechen

- Taste man drücken.
   Die Bedieneinheit regelt dauerhaft auf die für den manuellen Betrieb hinterlegte Solltemperatur. Warmwasser ist nur verfügbar, wenn die Einmalladung aktiv oder die Betriebsart für Warmwasserbereitung EIN ist.
- Ggf. die gewünschte Raumtemperatur einstellen.
   Die Bedieneinheit regelt dauerhaft auf die neu eingestellte Raumtemperatur.

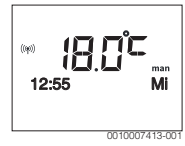

 Taste auto drücken, um das Urlaubsprogramm fortzusetzen.

### Urlaubsprogramm vorzeitig beenden

- Menü Urlaub auswählen und bestätigen, bis der Einstellwert EIN blinkt.
- AUS auswählen und bestätigen.

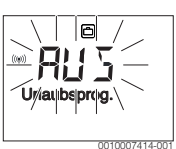

Das Urlaubsprogramm ist vorzeitig beendet. Die Einstellwerte sind gelöscht.

## 4.6 Weitere Einstellungen

### Uhrzeit und Datum einstellen

- Das Hauptmenü öffnen.
- > Das Menü Einstellungen auswählen und bestätigen.
- Das Menü Uhrzeit/Datum auswählen und bestätigen. Der Menüpunkt Uhrzeit wird angezeigt.

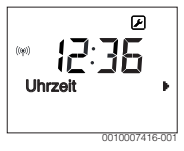

- Auswahlknopf drücken. Die Stunden blinken.
- Die Stunde einstellen und bestätigen. Die Minuten blinken.
- ► Die Minute einstellen und bestätigen.

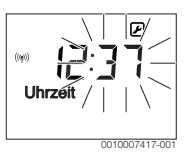

- Den Menüpunkt Datum auswählen und bestätigen.
   Das Datum blinkt (Einstellung im Menü Einstellungen > Format > Datumsformat beachten).
- ► Tag, Monat und Jahr auf die gleiche Weise wie Stunden und Minuten einstellen.
- Auswahlknopf drücken. Der Einstellwert hört auf zu blinken.

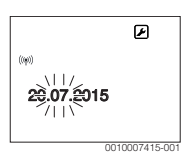

### Tastensperre ein- /ausschalten

 Auswahlknopf und Taste auto gleichzeitig einige Sekunden gedrückt halten, bis Tastensperre angezeigt wird.

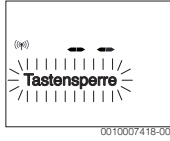

- Wenn bei aktiver Tastensperre ein Bedienelement betätigt wird, erscheint Tastensperre.
- Tastensperre aufheben: Auswahlknopf und Taste auto gleichzeitig einige Sekunden gedrückt halten, bis Tastensperre nicht mehr angezeigt wird.

### 4.7 Funksignalstärke anzeigen lassen

Wenn Sie die Signalstärke am Regler überprüfen wollen:

- ► Hauptmenü öffnen.
- Menü Info auswählen und bestätigen.
- Menü Funksignal auswählen und bestätigen.

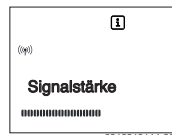

Die Funksignalstärke wird in der Segmentanzeige angezeigt. Je mehr Balken zu sehen sind, desto stärker ist das Signal.

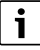

Die Signalstärke nicht zu lange anzeigen lassen, da die Batterien sonst schnell erschöpfen.

## 5 Hauptmenü

Je nach Heizgerät und Verwendungsweise der Bedieneinheit sind nicht alle Menüpunkte wählbar, siehe Übersicht Hauptmenü am Ende dieses Dokuments.

## 5.1 Menü Heizung

### Einstellungen des Zeitprogramms

### Menü Heizung > Zeitprogramm

| Menüpunkt  | Beschreibung                                                                                                    |
|------------|----------------------------------------------------------------------------------------------------|
| Mo-Fr      | Für jeden Tag können 6 Schaltzeiten eingestellt                                                                                                    |
| Samstag    | werden (3 Schaltzeiten für Heizbeginn und                                                                                                    |
| Sonntag    | 3 Schaltzeiten für Absenkbeginn). Die Minder                                                                                                    |
| Montag     | uader einer Heizphäse beträgt 50 minuten.                                                                                                    |
| Dienstag   | <ul> <li>In der Grundeinstellung sind eingestellt:</li> <li>Mo-Fr: Heizbeginn1: 06:00 bis Absenkbeginn1: 23:00</li> <li>Samstag und Sonntag: Heizbeginn1: 08:00</li> </ul> |
| Mittwoch   |                                                                                                    |
| Donnerstag |                                                                                                    |
| Freitag    | bis Absenkbeginn1: 23:00                                                                                                    |
|            | Somit heizen Sie von 23:00 Uhr abends bis<br>06:00 Uhr am folgenden Tag nur eingeschränkt<br>auf Absenktemperatur (Samstags und Sonn-<br>tags bis 08:00 Uhr).              |

Tab. 3

## Zeitprogramm auf Grundeinstellung zurücksetzen Menü Heizung > Reset Zeiten

| Menüpunkt    | Beschreibung                                                                                                    |
|--------------|----------------------------------------------------------------------------------------------------|
| Reset Zeiten | Mit der Einstellung JA kann ein individuelles<br>Zeitprogramm auf die Grundeinstellung zu-<br>rückgesetzt werden. |

Tab. 4

## Sommerabschaltung (nur bei außentemperaturgeführter Regelung verfügbar)

Menü Heizung > Sommer/Winter (🔆)

| Menüpunkt             | Beschreibung                                                                                                    |
|-----------------------|----------------------------------------------------------------------------------------------------|
| Sommer/<br>Winter (🚁) | Wenn nie heizen aktiviert ist, ist die Heizung<br>ausgeschaltet (z. B. im Sommer).<br>Wenn immer heizen aktiviert ist, ist die Heizung<br>durchgehend aktiv.<br>Wenn nach Außentemp. aktiviert ist, wird die<br>Heizung in Abhängigkeit von der Einstellung un-<br>ter Temp.schwelle ein- und ausgeschaltet.                                                                |
| Temp.schwe<br>Ile (ﷺ) | Wenn die Außentemperatur die hier eingestell-<br>te Temperaturschwelle ( <b>10,0 °C 30,0 °C</b> )<br>überschreitet, wird die Heizung ausgeschaltet.<br>Wenn die Außentemperatur die hier eingestell-<br>te Temperaturschwelle um 1 K (°C) unter-<br>schreitet, wird die Heizung eingeschaltet.<br>Nur verfügbar, wenn Sommer/Winter auf nach<br>Außentemp. eingestellt ist. |

## 5.2 Menü Warmwasser

| Menüpunkt                     | Beschreibung                                                                                                    |
|-------------------------------|----------------------------------------------------------------------------------------------------|
| Einmalladung                  | Wenn die Einmalladung aktiviert wird (EIN),<br>ist die Warmwasserbereitung oder Warmhal-<br>tung sofort eingeschaltet.                                                                                                    |
| Temperatur <sup>1)</sup>      | Die Warmwassertemperatur kann nur über<br>die Bedieneinheit eingestellt werden, wenn<br>die Warmwasserbereitung am Wärmeerzeu-<br>ger auf Automatikbetrieb oder Maximal ein-<br>gestellt ist.                                                                                                    |
| Warmwas-<br>ser <sup>1)</sup> | Der Automatikbetrieb für die Warmwasser-<br>bereitung ist aktiv, wenn in der Wertanzeige<br>AUTO angezeigt wird. Das Zeitprogramm für<br>Heizung gibt auch die Schaltzeiten für die<br>Warmwasserbereitung vor. Die durchgehen-<br>de Warmwasserbereitung oder Warmhaltung<br>ist aktiv, wenn in der Wertanzeige EIN steht.<br>Es erfolgt keine Warmwasserbereitung oder<br>Warmhaltung, wenn in der Wertanzeige AUS<br>steht.             |
| Zirkulation <sup>1)</sup>     | <ul> <li>Durch Zirkulation ist das Warmwasser an den<br/>Warmwasser-Zapfstellen sofort verfügbar.</li> <li>Wenn EIN eingestellt ist, wird kurzzeitig<br/>Warmwasser durch die Zirkulationslei-<br/>tung gepumpt.</li> <li>Wenn AUTO eingestellt ist, wird zu den<br/>Zeiten mit aktiver Warmwasserbereitung<br/>kurzzeitig Warmwasser durch die<br/>Zirkulationsleitung gepumpt.</li> <li>AUS einstellen, um Energie zu sparen.</li> </ul> |
| Desinfektion <sup>1)</sup>    | Durch die thermische Desinfektion wird die<br>hygienisch einwandfreie Warmwasserquali-<br>tät sichergestellt. Wenn AUTO eingestellt ist,<br>wird das Warmwasser jeden Dienstag ab<br>2:00 Uhr (nachts) einmalig auf 70 °C er-<br>wärmt.                                                                                                    |
| Täglich 60°C <sup>1)</sup>    | Wenn JA eingestellt ist, wird bei Solaranlagen<br>das Warmwasser jeden Tag ab 2:00 Uhr<br>(nachts) einmalig auf 60 °C erwärmt, ähnlich<br>der thermischen Desinfektion (nur bei Wär-<br>meerzeuger EMS plus verfügbar).                                                                                                    |

1) Kann nur am Regler RC200 für HK1 eingestellt werden, nicht an den Reglern für HK2...4.

Tab. 6

## 5.3 Menü Info

Im Menü **Info** können die aktuellen Werte und die aktiven Betriebszustände der Anlage abgerufen werden. Änderungen sind nicht möglich.

### Menü Info > Heizung

| Menüpunkt                      | Beschreibung (mögliche Anzeigen)                                                                                                    |
|--------------------------------|----------------------------------------------------------------------------------------------------|
| HK-Zuordnung                   | Es wird die Nummer des Heizkreises ange-<br>zeigt.                                                                                                    |
| Außentemp.<br>( <sub>凚</sub> ) | Die aktuell gemessene Außentemperatur.<br>Nur verfügbar, wenn ein Außentemperatur-<br>fühler installiert ist.                                                                                                    |
| Betriebsstat.                  | <ul> <li>Hier wird der aktuell aktive Status angezeigt:</li> <li>Wenn AUS angezeigt wird, ist die Heizung<br/>aus, der Frostschutz aber weiterhin aktiv.</li> <li>Wenn Heizen oder Absenken angezeigt<br/>wird, arbeitet die Heizung im Automatik-<br/>betrieb. Gemäß Zeitprogramm wird auf<br/>die für die jeweilige Betriebsart einge-<br/>stellte Temperatur geheizt.</li> <li>Wenn Sommer angezeigt wird, ist die<br/>Heizung aufgrund der Sommerabschal-<br/>tung aus (ﷺ). Warmwasser ist entspre-<br/>chend der eingestellten Betriebsart<br/>verfügbar.</li> <li>Wenn Manuell angezeigt wird, arbeitet<br/>die Heizung im manuellen Betrieb.</li> </ul> |
| Raumtemp.                      | Die aktuell gemessene Raumtemperatur.                                                                                                    |

Tab. 7

### Menü Info > Warmwasser

| Menüpunkt     | Beschreibung (mögliche Anzeigen)                                                 |
|---------------|----------------------------------------------------------------------------------|
| Betriebsstat. | Anzeige des aktuellen Betriebszustandes der<br>Warmwasserbereitung: EIN oder AUS |
| Soll-Temp.    | Gewünschte Warmwassertemperatur.                                                 |
| lst-Temp.     | Die aktuell gemessene Warmwassertempera-<br>tur.                                 |

Tab. 8

### Menü Info > Solar

| Menüpunkt                          | Beschreibung (mögliche Anzeigen)                                                                 |
|------------------------------------|--------------------------------------------------------------------------------------------------|
| Solarertrag<br>oder Solar<br>(MWh) | Gesamter Solarertrag seit der ersten Inbe-<br>triebnahme der Solaranlage, z. B. <b>120 kWh</b> . |
| Kollektor Ist                      | Die aktuell gemessene Kollektortemperatur.                                                       |

### Hauptmenü

| Menüpunkt         | Beschreibung (mögliche Anzeigen)                                                                                             |
|-------------------|----------------------------------------------------------------------------------------------------|
| Speicher-<br>Temp | Die aktuell gemessene Wassertemperatur im<br>Solarspeicher.                                                                  |
| Solarpumpe        | Anzeige des aktuellen Betriebszustandes der<br>(drehzahlgeregelten) Solarpumpe:<br>100 % = EIN, maximale Drehzahl; 0 % = AUS |

Tab. 9

### Menü Info > Energieverbr

| Menüpunkt        | Beschreibung (mögliche Anzeigen)                                                                       |
|------------------|----------------------------------------------------------------------------------------------------|
| 24h: Hzg Gas     | Brennstoffverbrauch der Heizung am Vortag<br>(0 – 24 h), z. B. <b>240 kWh</b>                          |
| 24h Hzg<br>Strom | Elektrizitätsverbrauch der Heizung am Vortag<br>(0 – 24 h), z. B. <b>3,5 kWh</b>                       |
| 24h: WW Gas      | Brennstoffverbrauch für Warmwasser am<br>Vortag (0 – 24 h), z. B. <b>120 kWh</b>                       |
| 24h: WW<br>Strom | Elektrizitätsverbrauch für Warmwasser am<br>Vortag (0 – 24 h), z. B. <b>1,8 kWh</b>                    |
| 30d: Hzg Gas     | Brennstoffverbrauch der Heizung im Tages-<br>mittel <sup>1)</sup> (0 – 24 h), z. B. <b>240 kWh</b>     |
| 30d Hzg<br>Strom | Elektrizitätsverbrauch der Heizung im Tagesmittel $^{1)}$ (0 – 24 h), z. B. <b>3,5 kWh</b>             |
| 30d: WW Gas      | Brennstoffverbrauch für Warmwasser im Ta-<br>gesmittel <sup>1)</sup> (0 – 24 h), z. B. <b>120 kWh</b>  |
| 30d: WW<br>Strom | Elektrizitätsverbrauch für Warmwasser im<br>Tagesmittel <sup>1)</sup> (0 – 24 h), z. B. <b>1,8 kWh</b> |

1) Mittelung über die letzten 30 Tage

### Tab. 10

## Menü Info > Funksignal

| Menüpunkt    | Beschreibung (mögliche Anzeigen)                                                                                                    |
|--------------|----------------------------------------------------------------------------------------------------|
| Signalstärke | Zeigt die Stärke des Funksignals an. Je stär-<br>ker das Signal, desto mehr Linien werden an-<br>gezeigt.<br>Das Funksignal nicht zu lange anzeigen las-<br>sen, da die Batterien sonst schnell erschöp-<br>fen. |

Tab. 11

## 5.4 Menü Einstellungen

## Menü Einstellungen > "Sprache"

| Menüpunkt               | Funktionsbeschreibung                                           |
|-------------------------|-----------------------------------------------------------------|
| "Sprache" <sup>1)</sup> | Die Sprache der Menüs und Menüpunkte<br>kann umgestellt werden. |

1) Im Display wird die eingestellte Sprache angezeigt.

### Tab. 12

## Menü Einstellungen > Uhrzeit/Datum

| Menüpunkt     | Funktionsbeschreibung                                                                                                    |
|---------------|----------------------------------------------------------------------------------------------------|
| Uhrzeit       | Aktuelle Uhrzeit einstellen.                                                                                                    |
| Datum         | Aktuelles Datum einstellen.                                                                                                    |
| Sommerzeit    | Automatische Umschaltung zwischen Som-<br>mer- und Winterzeit ein- oder ausschalten.<br>Wenn EIN eingestellt ist, wird die Uhrzeit au-<br>tomatisch umgestellt (am letzten Sonntag im<br>März von 02:00 Uhr auf 03:00 Uhr, am letz-<br>ten Sonntag im Oktober von 03:00 Uhr auf<br>02:00 Uhr). |
| Zeitkorrektur | Zeitkorrektur der internen Uhr der Bedien-<br>einheit in Sekunden pro Woche ( <b>– 20 s/Wo-<br/>che 20 s/Woche</b> ). Im Display wird nur die<br>Einheit s (Sekunden) statt s/Woche (Sekun-<br>den pro Woche) angezeigt.                                                                       |

### Tab. 13

### Menü Einstellungen > Format

| Menüpunkt    | Funktionsbeschreibung                                                                                                    |
|--------------|----------------------------------------------------------------------------------------------------|
| Datumsformat | Darstellung des Datums in allen Menüs<br>(TT.MM.JJJJ oder MM/TT/JJJJ), wobei gilt:<br>T = Tag, M = Monat, J = Jahr. Wenn die Jah-<br>resangabe entfällt, wird nur TT.MM. oder<br>MM/TT/ angezeigt. |
| Zeitformat   | Für die Darstellung der Uhrzeit stehen 24-<br>Stunden-Format (24h) und 12-Stunden-For-<br>mat (12h, am und pm) zur Verfügung.                                                                      |
| Temp. Format | Für die Darstellung der Temperaturen stehen die Einheiten ° <b>C</b> und ° <b>F</b> zur Verfügung.                                                                                                 |
| Fühlerabgl.  | Wenn die von der Bedieneinheit angezeigte<br>Raumtemperatur nicht stimmt, Abweichung<br>um bis zu ± 3 °C korrigieren.                                                                              |
| Kontrast     | Wenn die Anzeige im Display aufgrund der<br>Lichtverhältnisse schlecht zu sehen ist, Kont-<br>rast des Displays anpassen ( <b>36 % 64 %</b> ).                                                     |

Tab. 14

## 6 Störungen beheben

Wenn das Display die Störungsmeldung A21, A22, A23, A24, A61, A62, A63 oder A64 in Kombination mit 3161, 3162, 3163 oder 3164 anzeigt, sind die Batterien des Funkreglers zu schwach:

Batterien des Funkreglers durch neue ersetzen.

### Wenn sich eine Störung nicht beheben lässt:

- Störung bestätigen.
- Weiterhin aktive Störungen werden bei der nächsten Rückkehr aus dem Ruhezustand wieder angezeigt.
- Zugelassene Fachkraft oder Kundendienst anrufen und Störungs-Code, Zusatz-Code sowie die Ident.-Nr. der Bedieneinheit mitteilen.

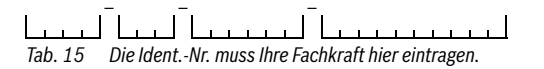

## 7 Wartung

### 7.1 Batterien wechseln

Die Bedieneinheit wird über 2 AAA-Batterien mit Energie versorgt.

Zum Einsetzen/Entfernen der Batterien:

- Bedieneinheit vom Sockel abnehmen:
- 1. Knopf an der Unterseite des Sockels drücken.
- 2. Bedieneinheit unten nach vorne ziehen.
- 3. Bedieneinheit nach oben abnehmen.

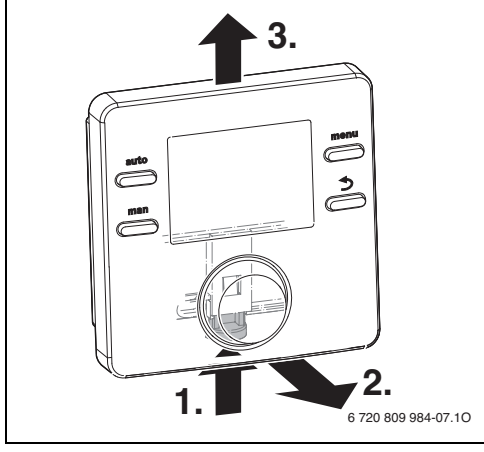

Bild 3 Bedieneinheit abnehmen

Batteriedeckel auf der Rückseite öffnen.

## VORSICHT:

### Verletzungsgefahr durch Explosion der Batterien!

Bei Verwendung von Batterien des falschen Typs können diese explodieren.

- Verbrauchte Batterien nur durch Batterien des gleichen Typs ersetzen.
- Verbrauchte Batterien umweltgerecht entsorgen.
- Alte Batterien entsorgen und durch neue Batterien ersetzen.

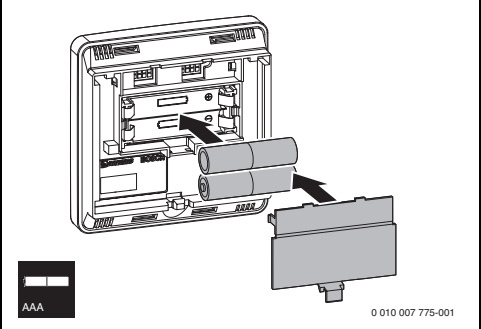

Bild 4 Batterien einsetzen

- Bedieneinheit wieder einhängen:
- 1. Bedieneinheit oben einhängen.
- 2. Bedieneinheit unten einrasten.

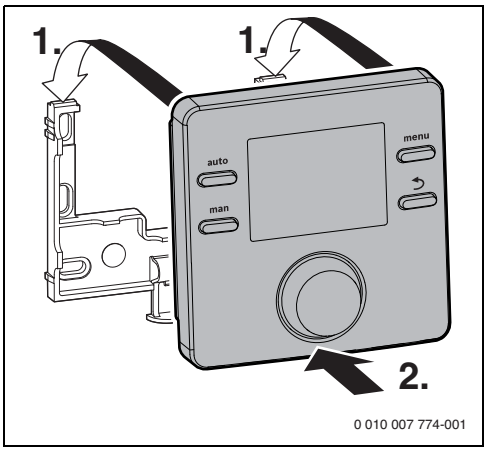

Bild 5 Bedieneinheit einhängen

## 8 Umweltschutz und Entsorgung

Der Umweltschutz ist ein Unternehmensgrundsatz der Bosch-Gruppe.

Qualität der Produkte, Wirtschaftlichkeit und Umweltschutz sind für uns gleichrangige Ziele. Gesetze und Vorschriften zum Umweltschutz werden strikt eingehalten.

Zum Schutz der Umwelt setzen wir unter Berücksichtigung wirtschaftlicher Gesichtspunkte bestmögliche Technik und Materialien ein.

### Verpackung

8

Bei der Verpackung sind wir an den länderspezifischen Verwertungssystemen beteiligt, die ein optimales Recycling gewährleisten.

Alle verwendeten Verpackungsmaterialien sind umweltverträglich und wiederverwertbar.

### Altgerät

Altgeräte enthalten Wertstoffe, die wiederverwertet werden können.

Die Baugruppen sind leicht zu trennen. Kunststoffe sind gekennzeichnet. Somit können die verschiedenen Baugruppen sortiert und wiederverwertet oder entsorgt werden.

### Elektro- und Elektronik-Altgeräte

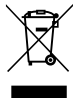

Dieses Symbol bedeutet, dass das Produkt nicht zusammen mit anderen Abfällen entsorgt werden darf, sondern zur Behandlung, Sammlung, Wiederverwertung und Entsorgung in die Abfallsammelstellen gebracht werden muss.

Das Symbol gilt für Länder mit Elektronikschrottvorschriften, z. B. "Europäische Richtlinie 2012/19/EG über Elektro- und Elektronik-Altgeräte". Diese Vorschriften legen die Rahmenbedingungen fest, die für die Rückgabe und das Recycling von Elektronik-Altgeräten in den einzelnen Ländern gelten.

Da elektronische Geräte Gefahrstoffe enthalten können, müssen sie verantwortungsbewusst recycelt werden, um mögliche Umweltschäden und Gefahren für die menschliche Gesundheit zu minimieren. Darüber hinaus trägt das Recycling von Elektronikschrott zur Schonung der natürlichen Ressourcen bei.

Für weitere Informationen zur umweltverträglichen Entsorgung von Elektro- und Elektronik-Altgeräten wenden Sie sich bitte an die zuständigen Behörden vor Ort, an Ihr Abfallentsorgungsunternehmen oder an den Händler, bei dem Sie das Produkt gekauft haben.

Weitere Informationen finden Sie hier: www.weee.bosch-thermotechnology.com/

### Batterien

Batterien dürfen nicht im Hausmüll entsorgt werden. Verbrauchte Batterien müssen in den örtlichen Sammelsystemen entsorgt werden.

## 9 Datenschutzhinweise

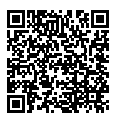

Wir, die [DE] Bosch Thermotechnik GmbH, Sophienstraße 30-32, 35576 Wetzlar, Deutschland, [AT] Robert Bosch AG, Geschäftsbereich Thermotechnik, Göllnergasse 15-17, 1030 Wien, Österreich verarbeiten

Produkt- und Installationsinformationen, technische Daten und Verbindungsdaten, Kommunikationsdaten, Produktregistrierungsdaten und Daten zur Kundenhistorie zur Bereitstellung der Produktfunktionalität (Art. 6 Abs. 1 S. 1 b DSGVO), zur Erfüllung unserer Produktüberwachungspflicht und aus Produktsicherheitsgründen (Art. 6 Abs. 1 S. 1 f DSGVO), zur Wahrung unserer Rechte im Zusammenhang mit Gewährleistungs- und Produktregistrierungsfragen (Art. 6 Abs. 1 S. 1 f DSGVO), zur Analyse des Vertriebs unserer Produkte sowie zur Bereitstellung von individuellen und produktbezogenen Informationen und Angeboten (Art. 6 Abs. 1 S.1 f DSGVO). Für die Erbringung von Dienstleistungen wie Vertriebs- und Marketingdienstleistungen, Vertragsmanagement, Zahlungsabwicklung, Programmierung, Datenhosting und Hotline-Services können wir externe Dienstleister und/oder mit Bosch verbundene Unternehmen beauftragen und Daten an diese übertragen. In bestimmten Fällen, iedoch nur, wenn ein angemessener Datenschutz gewährleistet ist, können personenbezogene Daten an Empfänger außerhalb des Europäischen Wirtschaftsraums übermittelt werden. Weitere Informationen werden auf Anfrage bereitgestellt. Sie können sich unter der folgenden Anschrift an unseren Datenschutzbeauftragten wenden: Datenschutzbeauftragter, Information Security and Privacy (C/ISP), Robert Bosch GmbH, Postfach 30 02 20, 70442 Stuttgart, DEUTSCHLAND.

Sie haben das Recht, der auf Art. 6 Abs. 1 S. 1 f DSGVO beruhenden Verarbeitung Ihrer personenbezogenen Daten aus Gründen, die sich aus Ihrer besonderen Situation ergeben, oder zu Zwecken der Direktwerbung jederzeit zu widersprechen. Zur Wahrnehmung Ihrer Rechte kontaktieren Sie uns bitte unter **[DE] privacy.ttde@bosch.com, [AT] DPO@bosch.com**. Für weitere Informationen folgen Sie bitte dem QR-Code.

## 10 Übersicht Hauptmenü

Die mit 🔆 gekennzeichneten Funktionen sind nur verfügbar, wenn ein Außentemperaturfühler installiert ist.

### Heizung

- Temperaturen (Automatikbetrieb)
  - Heizen (Heiz- bzw. Tagestemperatur)
  - Absenken (Absenk- bzw. Nachttemperatur)
- Zeitprogramm (Umschaltung Heizen/Absenken)
- Reset Zeiten (Schaltzeiten zurücksetzen)
- A Sommer/Winter (Sommer-/Winterbetrieb)

### 🕒 Warmwasser

- Einmalladung (Warmwasser-Sofort-Funktion)
- Temperatur<sup>1), 2)</sup>(Warmwassertemperatur)
- Warmwasser<sup>1)</sup> (Betriebsarten Warmwasser)
- Zirkulation<sup>1), 2)</sup> (Betriebsarten Zirkulation)
- Desinfektion<sup>1), 2)</sup> (Thermische Desinfektion)
- Täglich 60°C<sup>1), 2), 3)</sup> (Tägliche Erwärmung Warmwasser)

### 🗇 Urlaub

Urlaubsprog. (Urlaubsprogramm)

### i Info

- Heizung
  - HK-Zuordnung (Zugeordneter Heizkreis)
  - Außentemp. (Außentemperatur)
  - Betriebsstat. (Betriebsstatus)
  - Raumtemp. (Raumtemperatur)
- Warmwasser<sup>2)</sup>
  - Betriebsstat.<sup>2)</sup> (Betriebsstatus)
  - Soll-Temp.<sup>2)</sup> (gewünschte Warmwassertemperatur)
  - Ist-Temp.<sup>2)</sup> (aktuelle Warmwassertemperatur)
- Solar
  - Solarertrag (seit Inbetriebnahme der Solaranlage)
  - Kollektor Ist<sup>2</sup>) (Kollektortemperatur)
  - Speicher-Temp<sup>2</sup>) (Temperatur Solarspeicher)
- 1) Kann nur am Regler RC200 für HK1 eingestellt werden, nicht an den Reglern für HK2...4.
- 2) Menüpunkt wird nur bei Verwendung als Regler angezeigt.
- 3) Nur Wärmeerzeuger mit EMS plus.

- Solarpumpe<sup>2)</sup> (Betriebszustand Solarpumpe)
- Energieverbr
  - 24h: Hzg Gas<sup>2)</sup> (Gas-Verbrauch (Heizung) der letzten 24 Stunden)
  - 24h Hzg Strom<sup>2</sup>) (Strom-Verbrauch (Heizung) der letzten 24 Stunden)
  - 24h: WW Gas<sup>2)</sup> (Gas-Verbrauch (Warmwasser) der letzten 24 Stunden)
  - 24h: WW Strom<sup>2)</sup> (Strom-Verbrauch (Warmwasser) der letzten 24 Stunden)
  - 30d: Hzg Gas<sup>2)</sup> (durchschnittlicher täglicher Gas-Verbrauch (Heizung) der letzten 30 Tage)
  - 30d Hzg Strom<sup>2)</sup> (durchschnittlicher täglicher Strom-Verbrauch (Heizung) der letzten 30 Tage)
  - 30d: WW Gas<sup>2)</sup> (durchschnittlicher täglicher Gas-Verbrauch (Warmwasser) der letzten 30 Tage)
  - 30d: WW Strom<sup>2)</sup> (durchschnittlicher täglicher Strom-Verbrauch (Warmwasser) der letzten 30 Tage)
- Funksignal
  - Signalstärke (Anzeige Funksignalstärke)

### 🗲 Einstellungen

- deutsch<sup>4)</sup>
- Uhrzeit/Datum
  - Uhrzeit
  - Datum
  - Sommerzeit (Sommer-/Winterzeit)
  - Zeitkorrektur (der Bedieneinheit in s/Woche)
- Format
  - Datumsformat
  - Zeitformat
  - Temp. Format (Einheit Temperatur)
  - Fühlerabgl. (Korrektur Raumtemperatur)
  - Kontrast

## Service<sup>5)</sup>

- 4) Eingestellte Sprache.
- Einstellungen im Servicemenü dürfen nur von der Fachkraft geändert werden (wird standardmäßig nicht angezeigt).

# <u>Buderus</u>

### Deutschland

Bosch Thermotechnik GmbH Buderus Deutschland Sophienstraße 30-32 D-35576 Wetzlar www.buderus.de info@buderus.de

### Österreich

Robert Bosch AG Geschäftsbereich Thermotechnik Göllnergasse 15-17 A-1030 Wien Allgemeine Anfragen: +43 1 797 22 - 8226 Technische Hotline: +43 810 810 444 www.buderus.at office@buderus.at

### Schweiz

Buderus Heiztechnik AG Netzibodenstr. 36, CH- 4133 Pratteln www.buderus.ch info@buderus.ch

### Luxemburg

Ferroknepper Buderus S.A. Z.I. Um Monkeler 20, Op den Drieschen B.P. 201 L-4003 Esch-sur-Alzette Tél.: 0035 2 55 40 40-1 - Fax 0035 2 55 40 40-222 www.buderus.lu